![](_page_0_Picture_1.jpeg)

## Ürün : Online Hesap Özeti Konu : Online Hesap Özeti Manuel App dll güncelleme işlemi

# Online Hesap Özeti App dll dosya ile nasıl güncellenir ?

• Sizlere iletilen Tıger / Go yada Netsis ERP uygulamamız için App dll

eLogoBankingNetsis (Netsis için iletilen dosya) yada eLogoBanking(Tıger/Go/Wings) için iletilen dosyanızı masaüzerine kaydedebilirsiniz.

• <u>Manuel dll güncellemesi için mevcut ERP nizde kullanıcılar işlem yapmıyor olmalıdır. Aksi</u> taktirde dosya kopyalamanıza izin vermeyecektir.

1-) ERP ürününüzü Sağ click dosya konumunda açınız

• C:\TIGER3\Plugins.sxs & C:\Netsis\ENTERPRISE9\TemelSet\Plugins.sxs Kullanıcığınız ERP programına göre değişkenlik gösterecektir.

| ayar > Windows (C:) > Netsis > ENTERPRISE9 > TemelSet > <mark>Plugins.sxs</mark> |                     |                  |       | <ul><li>く ひ / Ara: Plugins.sx:</li></ul> |
|----------------------------------------------------------------------------------|---------------------|------------------|-------|------------------------------------------|
| Ad                                                                               | ✓ Değiştirme tarihi | Tür              | Boyut |                                          |
| eLogoBankingNetsis                                                               | 11.02.2022 09:57    | Dosya klasörü    |       |                                          |
| 📙 eLogoBankingNetsis_1                                                           | 13.12.2021 12:22    | Dosya klasörü    |       |                                          |
| 📙 LogoBackupAgent                                                                | 23.02.2022 22:45    | Dosya klasörü    |       |                                          |
| LogoFlow                                                                         | 17.02.2022 10:27    | Dosya klasörü    |       |                                          |
| 📙 LogoPayrollApp                                                                 | 13.01.2022 10:55    | Dosya klasörü    |       |                                          |
| Plugins.sxs.manifest                                                             | 23.02.2022 22:45    | MANIFEST Dosyası | 1 KB  |                                          |

## DESTEK DOKÜMANI

![](_page_1_Picture_1.jpeg)

### Ürün : Online Hesap Özeti Konu : Online Hesap Özeti Manuel App dll güncelleme işlemi

- Eski eLogoBanking dosyanızı Rename ediniz yani yeniden adlandırıp yedek alınız.
- Masaüzerinize kopyaladığınız dosyanızı Plugins.sxs klsörü içerisine yapıştırınız.

Eski dosyanızın silindiğini yada yeniden adlandırıldığına emin iseniz.

Programa giriş yapabilirsiniz.

App dll versiyonuzun güncellendiğini aşağıda ki simgeden de teyit edebilirsiniz.

| 🚺 Online Hesap Özeti Uygulaması                                                                  |                             |
|--------------------------------------------------------------------------------------------------|-----------------------------|
|                                                                                                  | A)<br>Vi                    |
| COGO Dashboard Ekstre Aktar Ban Paket Bilgileri ×                                                |                             |
| Ürün Adı Online Hesap Özeti                                                                      |                             |
| Son Güncelleme Tarihi : 27.2.2022 22:38 Uygulama Lisans oDNK7HZOGS3Action Anahtari Photocol 2014 | Döviz Hesaplama             |
| Uygulama Versiyonu 1.0.0.14                                                                      | 0.00                        |
| Kasadaki Nakit () Ongörülen Alacaklar<br>Yıllık Paket (+)                                        | 0.00                        |
| 0,00 TL 0,00 TL 0,00 TL                                                                          |                             |
|                                                                                                  |                             |
| Banka Bakiyem                                                                                    | Döviz Alış / Satış          |
|                                                                                                  | Güncellenme Tarihi: 27.2.20 |
| 0.72 EUR 201.412.05 TL 20.557.79 USD                                                             | ABD DOLARI - USD            |
|                                                                                                  | AL 14.2324 IL SA            |
|                                                                                                  | AVRUPA PARA BİRİMİ -        |
|                                                                                                  | AL 15.9627 TL SA            |
| Hesaplarım                                                                                       | İNGİLİZ STERLİNİ - GBF      |

#### Tarih : 27/02/2022 Konu : **Online Hesap Özeti Manuel App dll güncelleme işlemi**